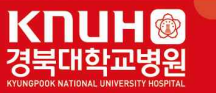

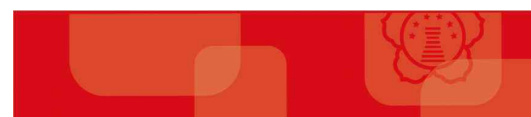

# 진료정보공유시스템 사용자 매뉴얼

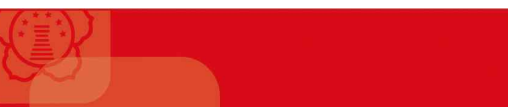

목 차

| 1. 진료정보공유시스템 사용           |
|---------------------------|
| 2. 진료정보공유시스템 설치 3         |
| <b>3.</b> 아이디 발급          |
| <b>4.</b> 로그인             |
| 5. 메인화면                   |
| <b>6.</b> 의뢰환자리스트         |
| <b>7.</b> 회송환자리스트         |
| <b>8.</b> 회신서, 회송서, 검사기록  |
| <b>9.</b> 진료시간표 ······ 16 |
| 10. 협력병원 찾기               |

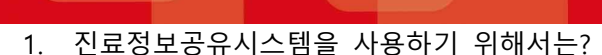

- 우선 저희 경북대학교병원 진료의뢰센터에 병원 및 의사 등록(면허번호)이 되어 있어야 아이디 발급이 가능합니다. 병원 및 의사등록에 대한 문의는 진료의뢰센터로 연락 주십시오 (☎ 053-200-4621~2)

KNUH @

- 2. 진료정보공유시스템 프로그램 설치 (홈페이지 -> 진료의뢰협력센터 -> Refer System(의뢰결과회신))
  - 왼쪽 메뉴의 Refer System(의뢰결과회신) 프로그램 다운로드를 클릭하여 설치파일을 다운로드 받고 실행 시켜 프로그램을 설치합니다. 설치 후 바로 진료정보공유시스템 프로그램이 실행 될 것입니다. 다음에 실행 할 때 부터는 바탕화면에 진료정보공유시스템 아이콘을 클릭하여 실행시키면 됩니다.

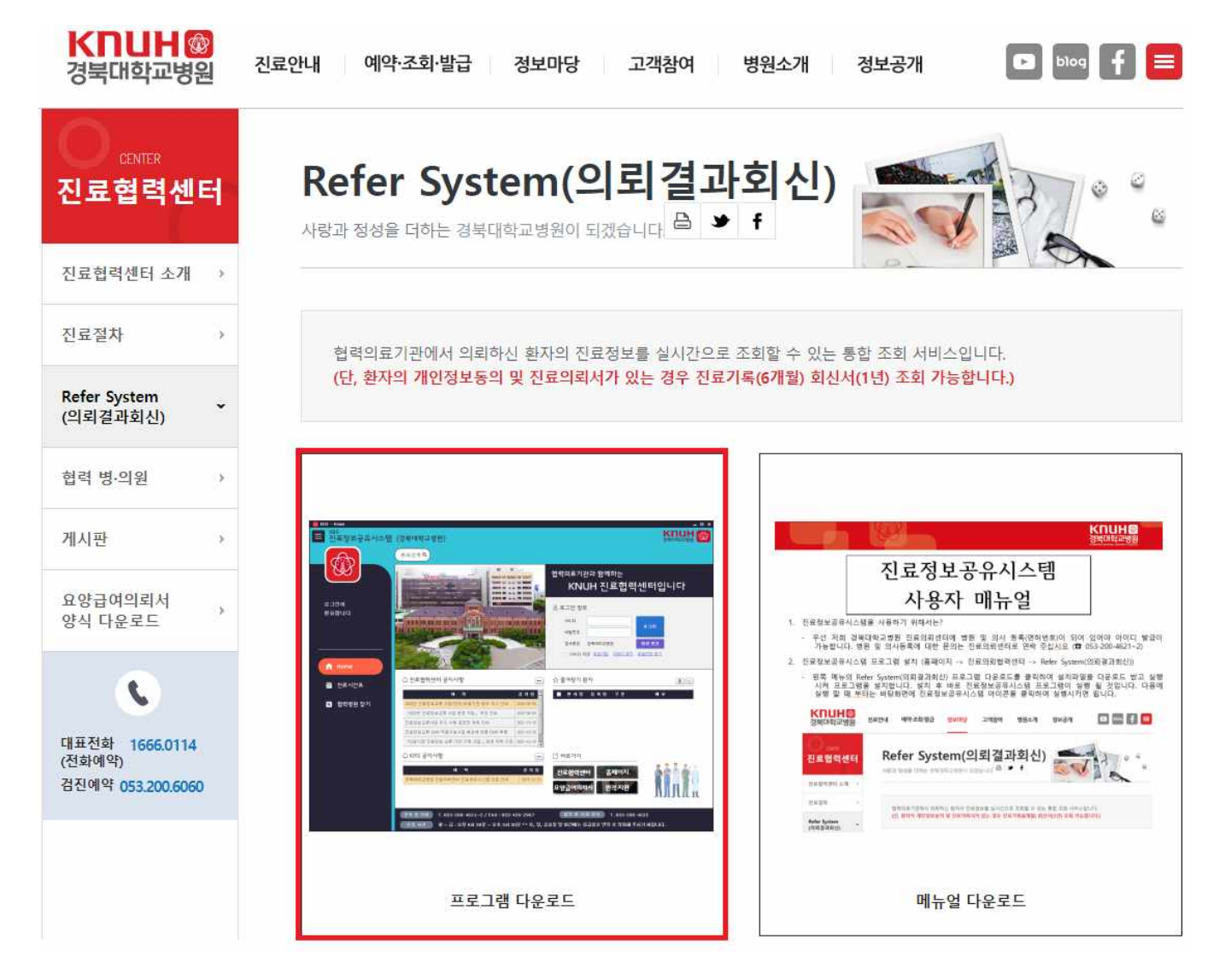

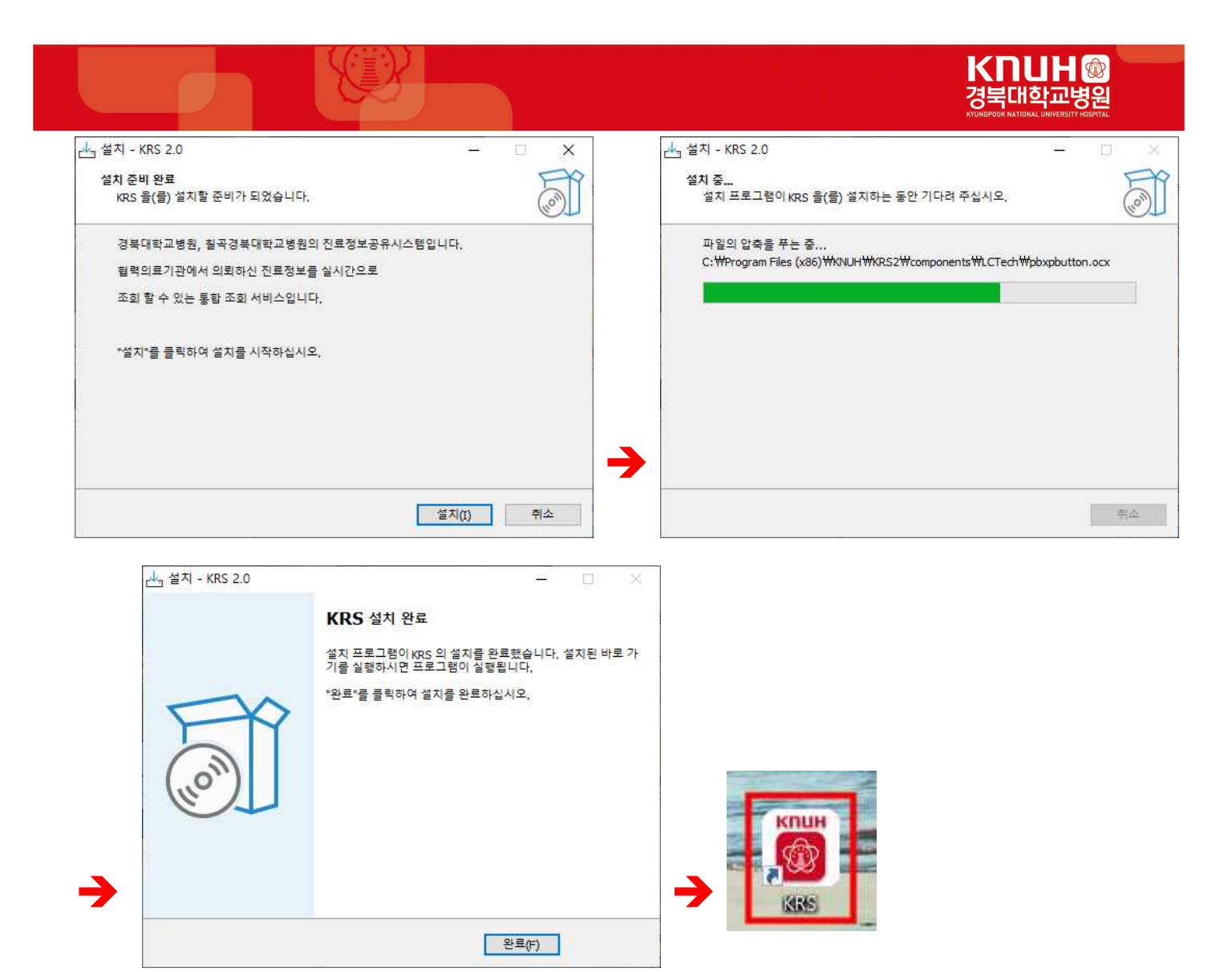

- 3. 아이디 발급 (<u>https://knuh.kr/content/09system/01\_01.asp</u>)
  - KRS 프로그램 회원가입을 클릭 -> 아이디 발급 페이지 이동 -> 이용 약관에 대한 동의하고 본인인증을 한 후 생성하실 아이디와 비밀번호, 그리고 의사 면허번호를 입력하시고 확인 버튼을 누르면 아이디가 생성됩니다.

| <sup>협력의료기관과</sup> 함께하는<br>KNUH 진료협력센터입니다 |                     |  |  |  |  |  |  |  |  |
|-------------------------------------------|---------------------|--|--|--|--|--|--|--|--|
| 응 로그인 정보                                  |                     |  |  |  |  |  |  |  |  |
| 아이더                                       |                     |  |  |  |  |  |  |  |  |
| 비밀번호                                      |                     |  |  |  |  |  |  |  |  |
| 접속병원 경북대학교병원                              | 병원 변경               |  |  |  |  |  |  |  |  |
| □ 아이디 저장 <mark>회원가입</mark> <u>아이디</u>     | <u>] 찾기 비밀번호 찾기</u> |  |  |  |  |  |  |  |  |

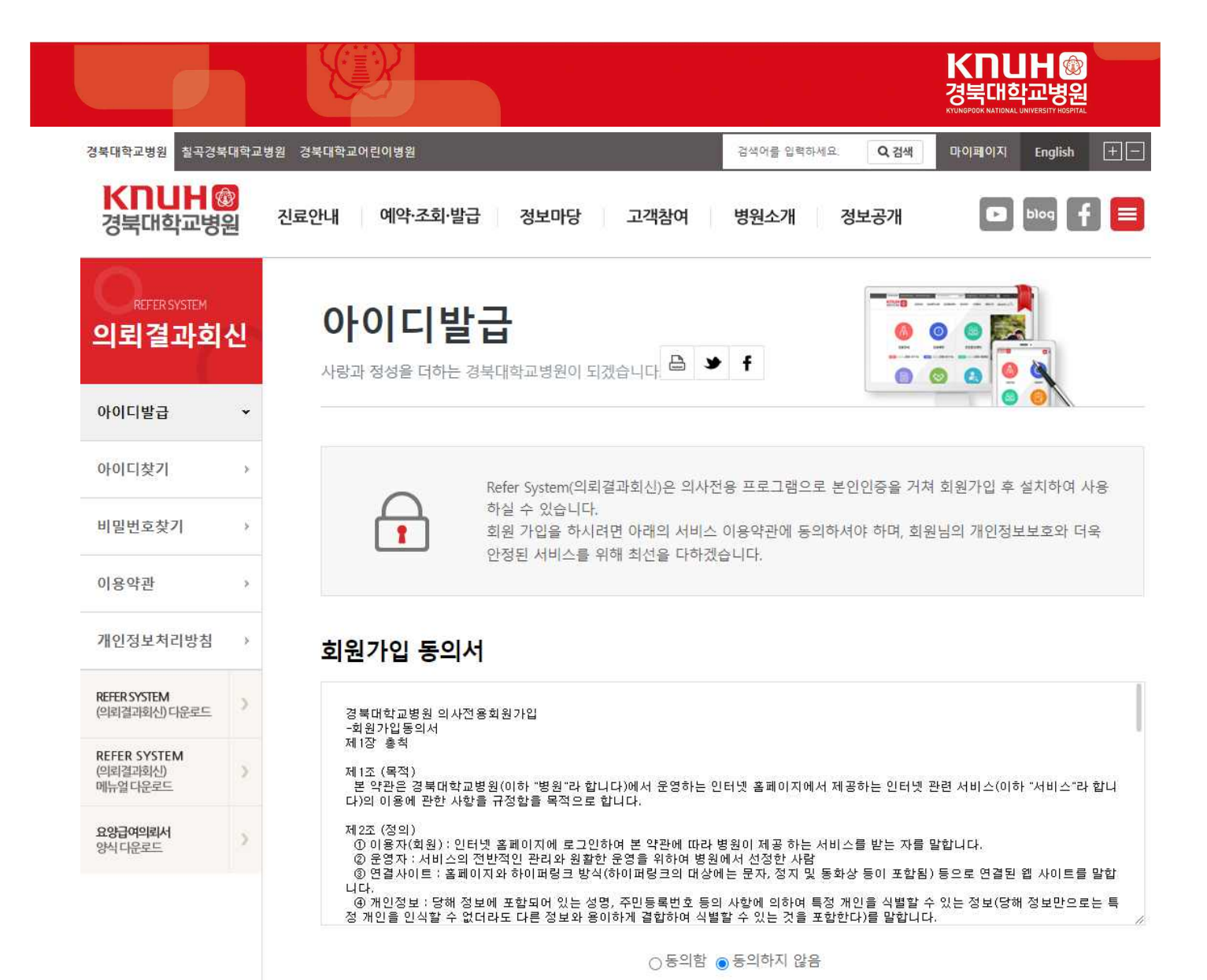

4. 로그인

| 협력의료기관과 함께하는<br>KNUH 진료협력 | 력센터입니다           |
|---------------------------|------------------|
| 응 로그인 정보                  |                  |
| 아이디  <br>비밀번호             | 로그인              |
| 접속병원 경북대학교병원              | 병원 변경            |
| 아이디 저장 <u>회원가입</u> 아이디 찾기 | <u>게 비밀번호 찾기</u> |

- KRS 프로그램 실행하여 아이디, 비밀번호를 입력하고 로그인 버튼을 클릭하여 로그인합니다.

#### 5. 메인화면

- 메인화면은 메뉴 그룹, 의뢰 현황, 공지사항, 즐겨찾기 환자, 환자 검색, 바로 가기로 구성되어 있습니다.

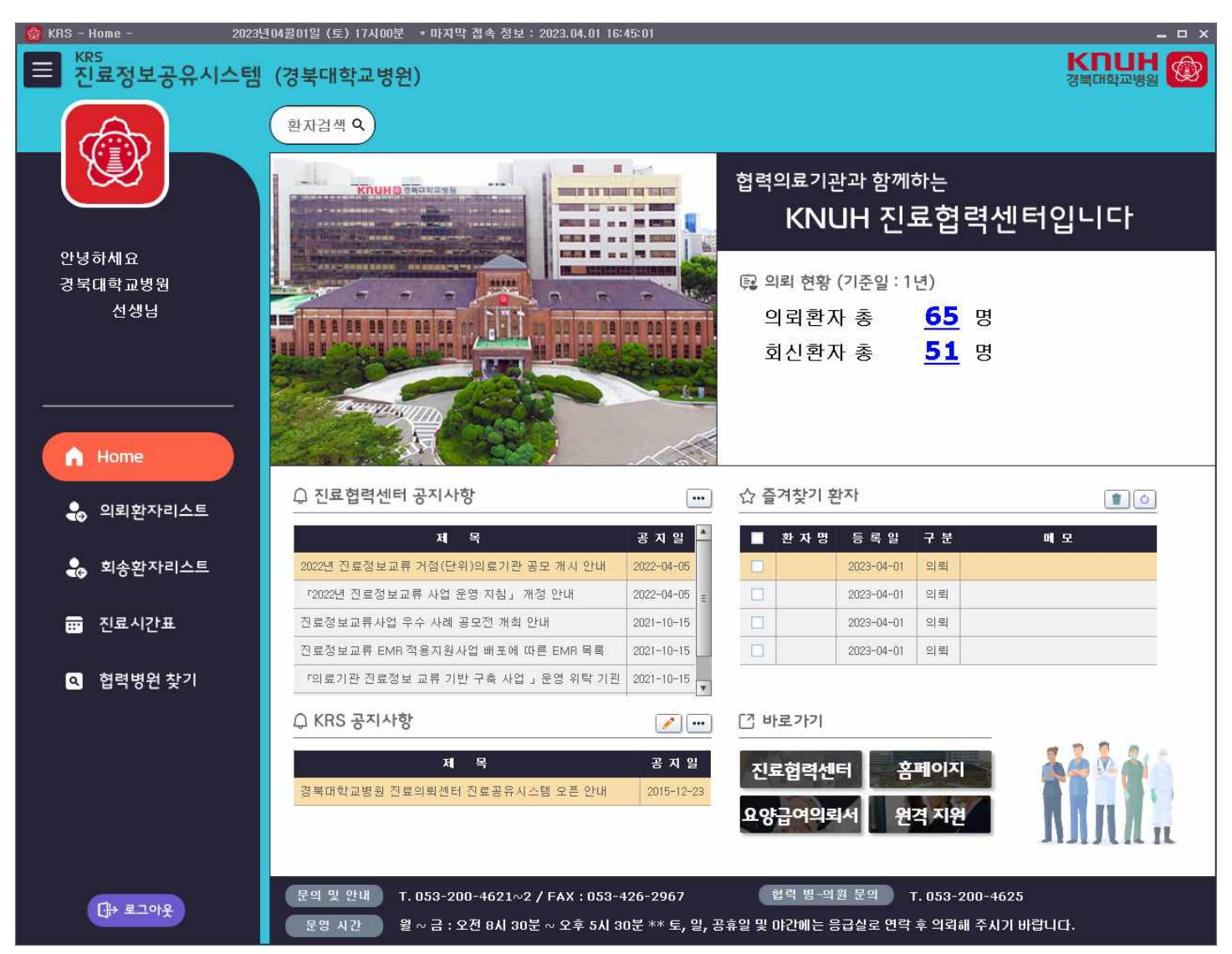

- 의뢰 현황 : 1년 동안의 총 의뢰 환자, 회신 환자 환자 수를 확인할 수 있습니다.

🙉 의뢰 현황 (기준일 : 1년)

| 의뢰환자 총 | <u>65</u> | 명 |
|--------|-----------|---|
| 회신환자 총 | 51        | 명 |

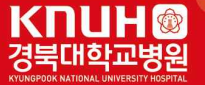

- 공지사항 : 진료협력 센터 및 KRS 공지사항을 확인할 수 있습니다.

○ 진료협력센터 공지사항

| 퍼 목                              | 고 지 익      |   |
|----------------------------------|------------|---|
|                                  | 042        |   |
| 2022년 진료정보교류 거점(단위)의료기관 공모 개시 안내 | 2022-04-05 |   |
| 「2022년 진료정보교류 사업 운영 지침」 개정 안내    | 2022-04-05 | Ξ |
| 진료정보교류사업 우수 사례 공모전 개최 안내         | 2021-10-15 |   |
| 진료정보교류 EMR 적용지원사업 배포에 따른 EMR 목록  | 2021-10-15 |   |
| 「의료기관 진료정보 교류 기반 구축 사업」 운영 위탁 기관 | 2021-10-15 | v |

♀ KRS 공지사항

| _    | • 1 | 1.2 |
|------|-----|-----|
|      | ·   |     |
| 1.00 |     |     |

...

| 저 목                          | 공 지 일      |
|------------------------------|------------|
| 경북대학교병원 진료의뢰센터 진료공유시스템 오픈 안내 | 2015-12-23 |

- 즐겨찾기 환자 : 의뢰 환자, 회송 환자리스트에서 즐겨찾기된( 눍 ) 환자를 확인할 수 있습니다

| _<br>r  | 의 뢰 환 자 리 스 트<br>「환자의 개인정보 동의 및 진료의뢰서가 있는 경우 진료기록(6개월) 회신서(1년) 조회 가능합니다 」                   |            |      |               |      |     |       |      |     |     |       |    |    |    |     |    |    |   |    |
|---------|---------------------------------------------------------------------------------------------|------------|------|---------------|------|-----|-------|------|-----|-----|-------|----|----|----|-----|----|----|---|----|
|         | · 환자명 · 등록번호 · 생년월일<br>• 의뢰일자 2022-12-24 토 🖮 · 2023-03-24 금 🛗 1개활 ● 3개월 6개월 9개월 1년 · 회산완료 ✓ |            |      |               |      |     |       |      |     |     |       |    |    |    |     |    |    |   |    |
| 515<br> | 즐겨                                                                                          | 지로익        | 화자면  | 화 <b>자버</b> 호 | 샌녀윉익 | S/A | 지문과   | 지로이사 | 기로묵 | 회사서 | 히시내용  |    | 검시 | 결과 |     | 진료 | 기록 | 5 | 주소 |
|         | 찾기                                                                                          | LAE        | 2.40 |               | ocee |     |       |      |     |     | 10.10 | 진단 | 영상 | 병리 | 핵의학 | 초진 | 퇴원 | 믝 |    |
| 1       | *                                                                                           | 2023-03-15 |      |               |      | 1.9 | 비뇨의학과 |      | 보기  | 보기  | 보기    | Y  |    |    | Y   | Y  |    | Y |    |
| 2       | *                                                                                           | 2023-02-09 |      |               |      |     | 피부과   |      | 보기  | 보기  | 보기    |    |    |    |     |    |    | ¥ |    |
| 3       | *                                                                                           | 2023-01-11 |      |               |      |     | 비뇨의학과 |      | 보기  | 보기  | 보기    |    |    |    |     | ¥  |    | ¥ |    |
| 4       | ☆                                                                                           | 2023-01-03 |      |               |      |     | 비뇨의학과 |      | 보기  | 보기  | 보기    | Y  |    |    |     | Y  |    | Y |    |
| 5       |                                                                                             | 2022-12-27 |      |               |      |     | 피부과   |      | 보기  | 보기  | 보기    |    |    | Y  |     | Y  |    | Y |    |

☆ 즐겨찾기 환자

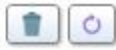

| 환 자 명 | 등 록 일      | 구 분 | - 메 모 |
|-------|------------|-----|-------|
|       | 2023-03-24 | 의뢰  |       |
|       | 2023-03-24 | 의뢰  |       |
|       | 2023-03-24 | 의뢰  |       |

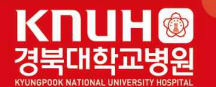

- 환자검색 : 특정 환자 이름을 검색하여 의뢰 환자, 회송 환자 리스트로 바로 이동할 수 있습니다.

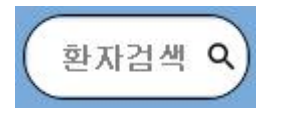

| ۹ 🖬                       | × |
|---------------------------|---|
| <mark>하</mark><br>의뢰환자리스트 |   |
| 하<br>회신환자리스트              |   |
| <mark>하</mark><br>의뢰환자리스트 |   |
| <b>하</b><br>회신환자리스트       |   |

- 바로가기

[] 바로가기

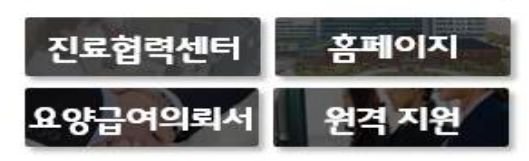

> 진료협력센터 (<u>https://knuh.kr/content/12center/01\_01.asp</u>)

| 경북대학교병원 철곡경북대학교병                    | 1월 경북대학교어린이병원 검색어를 일착하세요. Q 검색 마이페이지 English +                                                                                 |
|-------------------------------------|----------------------------------------------------------------------------------------------------|
| K미UH @ 경북대학교병원                      | 진료안내 예약·조회·발급 정보마당 고객참여 병원소개 정보공개 🗈 🔤 f ≡                                                                                      |
| <sub>ссмек</sub><br>진료협력센터          | 진료협력센터 소개<br>사랑과 정성을 더하는 경북대학교병원이 되겠습니다. 🖻 🌶 f                                                                                 |
| 진료협력센터 소개 🗸                         |                                                                                                    |
| 진료절차 >                              | 운영개요                                                                                                    |
| Refer System ›<br>(의뢰결과회신)          | + 경북대학교병원 진료협력센터는 1,2차 의료기관과의 바람직한 의료전달체계 정립과 긴밀한 협진체계, 환자 편의 향상을 위한 최적의 의료<br>서비스를 제공하고자 진료협력시스템을 운영하고 있습니다.                  |
| 협력 병·의원                             | 주요업무                                                                                                    |
| 게시판 >                               | + 진료의뢰 예약 및 상담<br>+ 진료결과 회신                                                                                                    |
| 요양급여의뢰서 ›<br>양식 다운로드                | + 외래 회송<br>+ 입원 회송                                                                                                    |
| 대표전화<br>(전화예약)<br>김진예약 053,200,6060 | + 접덕 방·뇌원 체결 및 관리<br>도]의로](BACK-REFER)<br>급성기 및 중증질환 치료가 종료된 환자나 단순재진 환자인 경우 1·2차 병의원으로 회송함으로써 바람직한 의료전달체계가 정립되<br>도록 노력하겠습니다. |

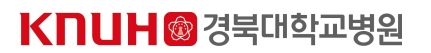

원격지원 시작

원격지원 시작 버튼을 눌러 원격 지원 모듈을 다운로드 받습니다. 다운로드 되지 않을 경우 버튼을 한번 더 눌러주세요.

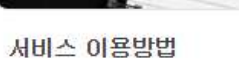

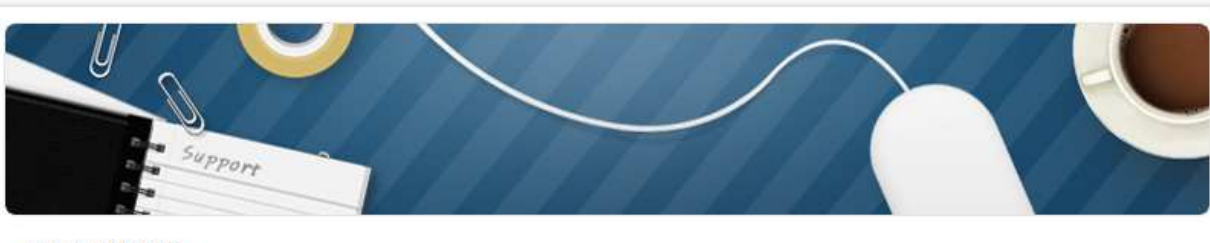

## RSUPPORT

## 원격지원서비스

\* 원격지원 필요시 관리자 문의 ( **☎ 053-200-4621~2** )

> 원격지원 (<u>https://113366.com/knuh</u>)

> 홈페이지 (https://www.knuh.kr/index.asp)

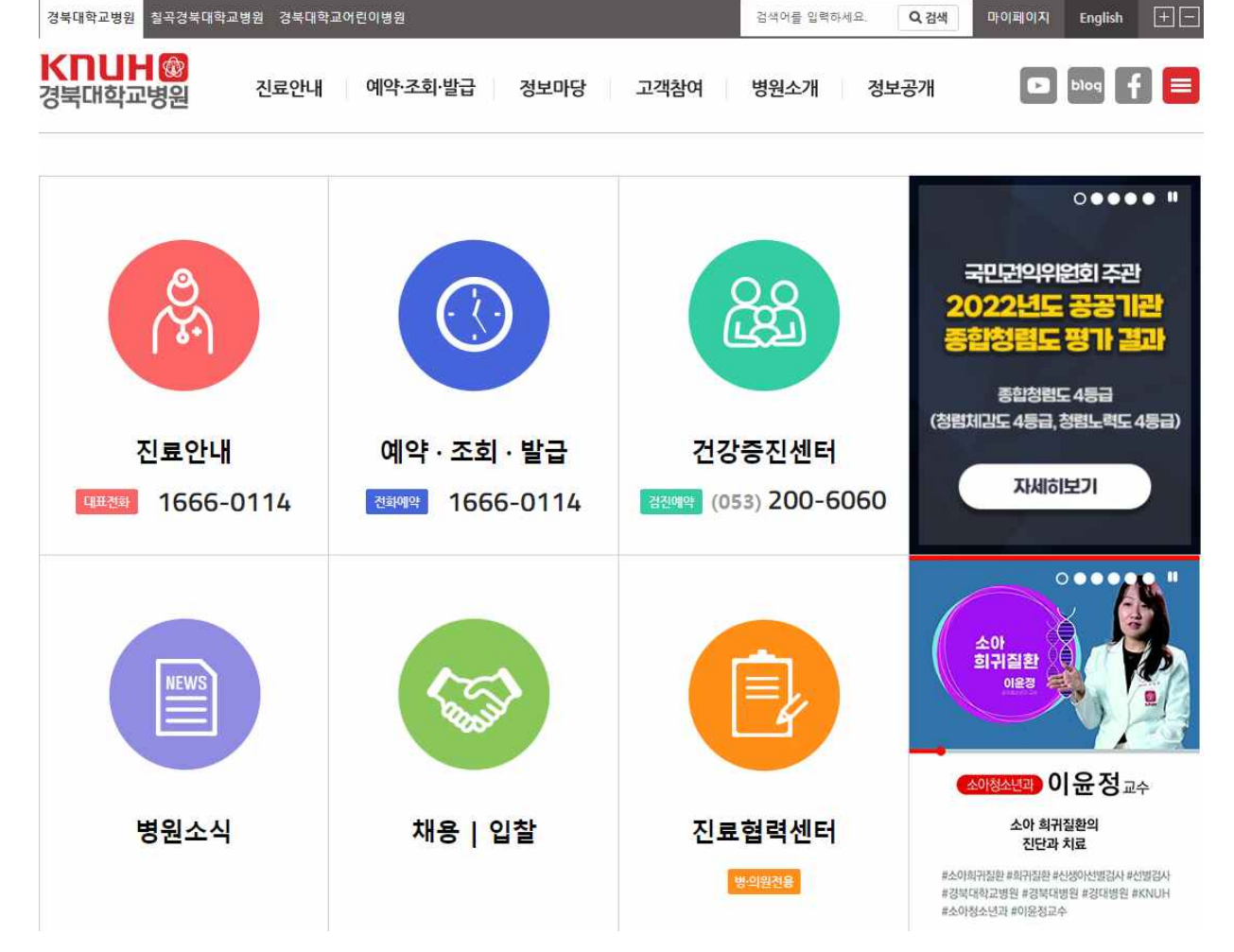

경북대학교병원

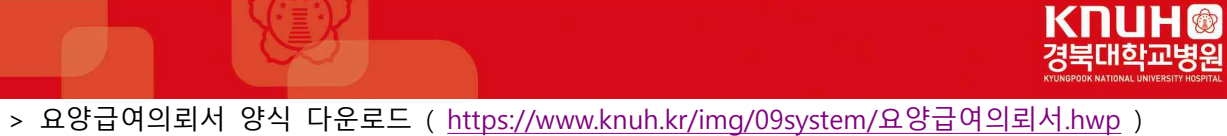

| KN<br>요일                                      | UH@<br>상급0                                                                                                    |         | 고병원<br>ERSITY HOSPITAL | L       | 진 료<br>진료혙<br>홈페0 | 예 역<br>₫력센<br>FA<br>I지예 | 약 : 16<br>터: 05<br>X : 05<br>약: <u>ht</u> | 666-0114<br>53-200-4621(4)<br>53-426-2967<br>ttp://knuh.kr | 교수별진료시간표 |
|-----------------------------------------------|----------------------------------------------------------------------------------------------------|---------|------------------------|---------|-------------------|-------------------------|-------------------------------------------|------------------------------------------------------------|----------|
|                                               | 성 명                                                                                                    |         |                        |         | 주민                | 등록법                     | 번호                                        |                                                            |          |
| 환 자 정 보                                       | 전화번호                                                                                                    |         |                        |         | 휴                 | 대                       | 폰                                         |                                                            |          |
|                                               | 주 소                                                                                                    |         |                        |         |                   |                         |                                           |                                                            |          |
| 보 험 유 형                                       | □ 건강보험<br>□ <b>의료급여</b>                                                                                                    | 의료급여환자는 | 2차 또는                  | = 3차    | 의료기               | 관에서                     | 서 발급                                      | 받은 <b>의뢰서</b> 가 필                                          | 요합니다.    |
| 상 병 명                                         |                                                                                                    |         |                        |         |                   |                         |                                           |                                                            |          |
| <b>환 자 상 태</b><br>및<br>진 료 소 견<br>(구체적으로기술)   |                                                                                                    |         | K                      | Ć       |                   |                         |                                           |                                                            |          |
| 경북대학교<br>ᄈ 이                                  | 진 료 과                                                                                                    |         |                        |         | 진 회               | 료 의                     | 사                                         |                                                            |          |
| 8 편                                           | 예약일시                                                                                                    | 년<br>   | 궐                      | 일<br>   | 0.01              | יזר ור                  | 비금                                        |                                                            |          |
|                                               | 이리이                                                                                                    | La      | 원                      | 01      | 표장<br>            | 기관(                     | 킨오<br>                                    |                                                            | □ 부피ㅇ    |
| 의 뢰 기 관                                       | 의사명                                                                                                    | Ľ       |                        | <br>(인) | 드 드<br>면 한        | 의 되<br>키 번              | 고<br>호                                    |                                                            |          |
|                                               | 주 소                                                                                                    |         |                        | /       |                   |                         |                                           |                                                            |          |
| 본인은 진료의 (<br>아래의 방법으로<br><b>우편, E-mail, 홈</b> | 도 2       환자 진료정보 제공 동의서         본인은 진료의 연속성 유지를 위해 경북대학교병원에서 진료받은 본인의 진료정보(검사 결과, 초진 기록, 입원 기록 등)가         아래의 방법으로 제공되는 것에 동의합니다.         우편, E-mail, 홈페이지(Refer system [의뢰결과회신]), 진료의뢰-회송(심평원), 진료정보교류(사업참여기관)등         환자/법정대리의       (서명 또는 이) 환자와의 과계 () |         |                        |         |                   |                         |                                           |                                                            |          |

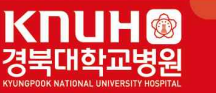

#### 6. 의뢰환자리스트

 최대 1년 전까지의 의뢰환자에 대해서 조회가 가능하고 해당 환자 기록물, 회신서, 회신내용, 검사 결과 를 확인할 수 있습니다.

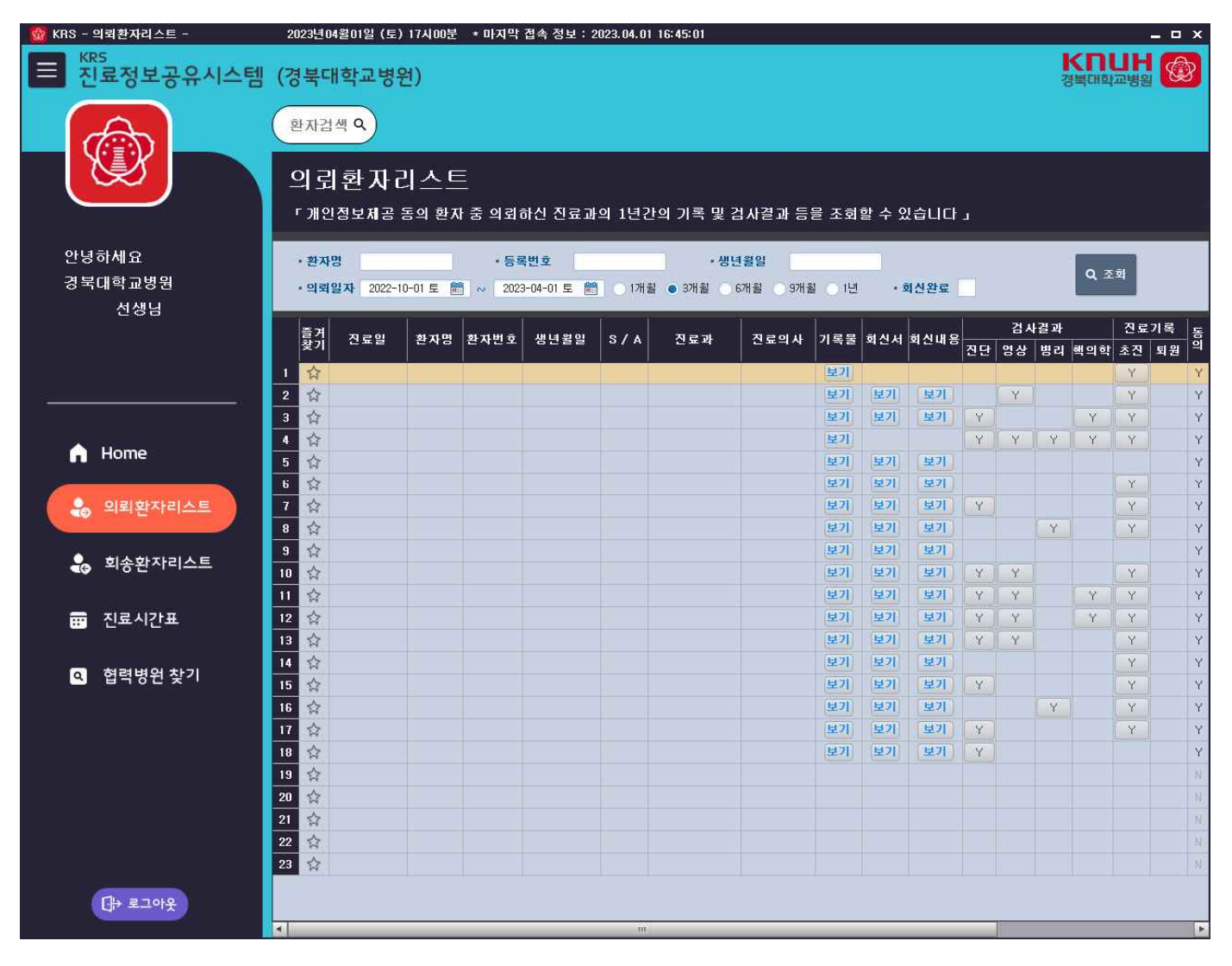

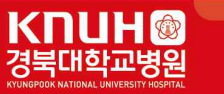

## 7. 회송환자리스트

 최대 1년 전까지의 회송환자에 대해서 조회가 가능하고 해당 환자 기록물, 회송서, 검사 결과를 확인할 수 있습니다.

| 🎯 KRS - 회송환자리스트 -          | 20     | 028년 04                | 4월01일 (토)       | 17시00분       | * 마지막       | 접속 정보 : 2                 | 023.04.0        | 16:45:01       |                  |         |     |      |    |          |     |     |     | -   | □x     |
|----------------------------|--------|------------------------|-----------------|--------------|-------------|---------------------------|-----------------|----------------|------------------|---------|-----|------|----|----------|-----|-----|-----|-----|--------|
| ■ <sup>KRS</sup> 진료정보공유시스템 | (경     | 북다                     | l학교병원           | 년)           |             |                           |                 |                |                  |         |     |      |    |          |     | 경복대 | 학교병 | 원   |        |
|                            | ġ      | 한자검                    | 색 Q             |              |             |                           |                 |                |                  |         |     |      |    |          |     |     |     |     |        |
|                            | ž<br>י | 힌 송<br><sup>- 환자</sup> | · 환자리           | 비스트<br>코동의 5 | 트<br>및 회송서: | 가 있는 경무                   | 진료기             | 록(6개월) 호       | 솜시(1년)           | 조회 기    | 능합니 | - tJ |    |          |     |     |     |     |        |
| 안녕하세요<br>경북대학교병원           | 1.000  | • 환자동<br>• 회송을         | 명<br>일자 2022-10 | )-01토 🗑      | · 등록        | <b>(번호</b><br>3-04-01 토 🛗 | ] <b>(</b> 174) | •생년<br>월 • 3개월 | 1월일<br>6개월 🔵 9개월 | I () 1년 |     |      |    |          |     | ٩   | 조회  |     |        |
| 선생님                        |        | <b>2</b> 11            |                 |              |             |                           |                 |                |                  |         |     | ľ    | 겁지 | 결과       |     | 진료기 | 기로  | =   |        |
|                            |        | 물거<br>찾기               | 회송일             | 환자명          | 환자번호        | 생년월일                      | S/A             | 진료과            | 진료의사             | 기록물     | 회송서 | 진단   | 명상 | 르~<br>병리 | 핵의학 | 초진  | 퇴원  | 희   |        |
|                            | 1      | 슙                      | 2023-03-30      |              |             |                           |                 |                |                  | 보기      | 보기  | Y    | Y  |          |     |     | Y   | Y   | (383-  |
|                            | 2      | 슙                      | 2023-03-29      |              |             |                           |                 |                |                  | 보기      | 보기  | Y    | Y  |          |     |     | Y   | Y   | (373-  |
|                            | 3      | 슙                      | 2023-03-28      |              |             |                           |                 |                |                  | 보기      | 보기  | Y    | Y  |          |     |     | Y   | Y   | (418-  |
| A Homo                     | 4      | 슙                      | 2023-03-27      |              |             |                           |                 |                |                  | 보기      | 보기  | Y    | Y  |          |     |     | Y   | Y   | (427-  |
| <b>H</b> Home              | 5      | 습                      | 2023-03-21      |              |             |                           |                 |                |                  | 보기      | 보기  | Y    | Y  |          |     |     | Y   | Y   | (419-  |
|                            | 6      |                        | 2023-03-21      |              |             |                           |                 |                |                  | 보기      | 보기  | Y    | Y  |          |     |     | Y   | Y   | (421-) |
| 🌏 의뢰환자리스트                  | 7      | 12                     | 2023-03-20      |              |             |                           |                 |                |                  | 보기      | 보기  | Y    | Y  |          |     |     | Y   | Y   | (419-) |
|                            | 8      | 12                     | 2023-03-14      |              |             |                           |                 |                |                  | 보기      | 보기  | Y    | Y  |          |     |     | Y   | Y   | (429-  |
| 🔒 회송환자리스트                  | 9      | 1                      | 2023-03-14      |              |             |                           |                 |                |                  | 보기      | 보기  | Y    | Y  | Y        | Y   |     | Y   | Y   | (418-  |
|                            | 10     | **                     | 2023-03-13      |              |             |                           |                 |                |                  | 모기      | 보기  | Ŷ    | Ŷ  |          |     |     | Ŷ   | Y   | (415-  |
|                            | 11     | *                      | 2023-03-07      |              |             |                           |                 |                |                  |         | 871 |      |    |          |     |     |     | T U | (497-1 |
| 📅 신묘시신표                    | 12     | *                      | 2023-03-07      |              |             |                           |                 |                |                  | 87      | 871 | ~    | Ŷ  |          |     |     | V   | V.  | (421-  |
|                            | 14     | *                      | 2023-03-01      |              |             |                           |                 |                |                  | (2010)  | 971 |      |    |          |     |     | -   | ¥.  | (414-) |
| 협력병원 찾기                    | 15     | \$                     | 2023-02-21      |              |             |                           |                 |                |                  | [見7]    | 보기  | Y    | Ŷ  |          |     |     | Y   | ¥.  | (427-  |
|                            | 16     | 52                     | 2023-02-21      |              |             |                           |                 |                |                  |         | 보기  |      |    |          |     |     |     | Y.  | (424-) |
|                            | 17     |                        | 2023-02-08      |              |             |                           |                 |                |                  | 보기      | 보기  | Y    | Ŷ  |          | Y   |     | Y   | Y   | (420-  |
|                            | 18     |                        | 2023-02-03      |              |             |                           |                 |                |                  | 보기      | 보기  | Y    |    |          |     | Y   |     | Y.  | (056-  |
|                            | 19     | ☆                      | 2023-01-27      |              |             |                           |                 |                |                  |         | 보기  |      |    |          |     |     |     | Y   | (417-  |
|                            | 20     |                        | 2023-01-20      |              |             |                           |                 |                |                  |         | 보기  | Y    |    |          |     |     |     | Ŷ   | (422-: |
|                            | 21     | ☆                      | 2023-01-27      |              |             |                           |                 |                |                  | 보기      | 보기  | Y    | Y  | ¥.       |     |     | Y   | Ŷ   | (383-  |
|                            | 22     | ☆                      | 2023-01-05      |              |             |                           |                 |                |                  |         | 보기  |      |    |          |     |     |     | Ŷ   | (415-: |
|                            | 23     | ☆                      | 2023-01-09      |              |             |                           |                 |                |                  | [보기]    | 보기  | Y    | Ŷ  |          |     |     | Y   | Y   | (424-  |
|                            | 24     | ☆                      | 2023-01-05      |              |             |                           |                 |                |                  | 보기      | 보기  | Y.   | Y  |          |     |     | Y   | Y   | (422-) |
| 나 로그아웃                     | 25     |                        | 2023-01-10      |              |             |                           |                 |                |                  | 보기      | 보기  | Y    | Y  | Y        | Y   |     | Y   | Y   | (389-1 |
|                            | 4      | -                      |                 |              |             | _                         | 11              | i .            |                  |         |     |      |    |          |     |     |     |     |        |

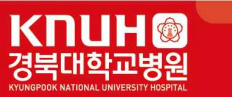

- 8. 회신서, 회송서, 검사기록
  - 의뢰환자리스트 및 회송환자리스트에 보기, Y 을 클릭하여 회신서, 회송서, 기록물등 검사결과를 확인 할 수 있습니다.
    - > 회신서

| 🎯 회신서확인                                       |                   |              |                   |                  |  |  |  |  |  |
|-----------------------------------------------|-------------------|--------------|-------------------|------------------|--|--|--|--|--|
| 🞒 😰 🖌 🖌 1                                     | 1                 | ▶ н          |                   | 🗷 🔁 🔛 😮          |  |  |  |  |  |
| ➡ 본문창으로 이동                                    |                   |              |                   |                  |  |  |  |  |  |
|                                               |                   |              |                   |                  |  |  |  |  |  |
| 1.000                                         |                   |              | 경북대학교병원           | 진료협력센터           |  |  |  |  |  |
| 경북대학교병원                                       | 🕲 신 료             | 회신           | ┥ ""              |                  |  |  |  |  |  |
| 1715-22274334 H. 43497                        |                   |              | FAX :             |                  |  |  |  |  |  |
|                                               |                   |              |                   |                  |  |  |  |  |  |
|                                               |                   |              |                   |                  |  |  |  |  |  |
|                                               |                   |              |                   |                  |  |  |  |  |  |
|                                               |                   |              |                   |                  |  |  |  |  |  |
| 환자명                                           | 2                 | 뱅년월일         | 성별/나(             | DI               |  |  |  |  |  |
| 의뢰일자                                          | 2                 | 진료기간         | 11.11.11994 - 95  |                  |  |  |  |  |  |
| 안녕하십니까                                        |                   |              |                   |                  |  |  |  |  |  |
| 항상 저희 병원에 많                                   | 은 관심과 도움을 주심에     | 진심으로 감사 드립니  | JCł.              |                  |  |  |  |  |  |
| [진단내역]                                        |                   |              |                   |                  |  |  |  |  |  |
|                                               |                   |              |                   |                  |  |  |  |  |  |
| [치료사항 및 향                                     | 후계획]              |              |                   |                  |  |  |  |  |  |
|                                               |                   |              |                   |                  |  |  |  |  |  |
|                                               |                   |              |                   |                  |  |  |  |  |  |
|                                               |                   |              |                   |                  |  |  |  |  |  |
|                                               |                   |              |                   |                  |  |  |  |  |  |
|                                               |                   |              |                   |                  |  |  |  |  |  |
|                                               |                   |              |                   |                  |  |  |  |  |  |
|                                               |                   |              |                   |                  |  |  |  |  |  |
| '인터넷 결과 조회」<br>홈페이지 접속 → (                    | 진료협력센터 → Refersy: | stem(의뢰결과회신) | → 프로그렙다운로드 → 결과조회 |                  |  |  |  |  |  |
| 진료 결과에 대한 문의 사항이 있으시면 전화 또는 FAX로 연락 주시기 바랍니다. |                   |              |                   |                  |  |  |  |  |  |
|                                               |                   |              |                   |                  |  |  |  |  |  |
|                                               |                   |              |                   |                  |  |  |  |  |  |
|                                               |                   | 1.71         |                   |                  |  |  |  |  |  |
| VER3 1.0.0.504-Release(3                      | 2bit) Ready       | 1.7.1        | 1/1               | A4, 210 x 297 mm |  |  |  |  |  |
| 10.0.004 (0.0050(0                            | and modely        |              | 1.66.5            | , are a set thin |  |  |  |  |  |

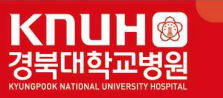

> 회송서

| 1                            | 3         |                                                                                                    |                     |                                       |            |          |     |            |         |
|------------------------------|-----------|----------------------------------------------------------------------------------------------------|---------------------|---------------------------------------|------------|----------|-----|------------|---------|
|                              |           | -                                                                                                    | 요양급                 | 여회송/                                  | 4          |          |     |            |         |
| 2 E E                        |           | -                                                                                                    |                     |                                       |            |          |     | ~ ~        |         |
| 조 스                          | -         |                                                                                                    |                     |                                       |            | 저희분      | -   | 2.2        |         |
|                              | 8         |                                                                                                    |                     |                                       |            | 0.03/2   | -   |            | 환국질병    |
| 진단멸                          |           |                                                                                                    |                     |                                       |            |          |     |            | 분류변호    |
| 100405-01                    |           |                                                                                                    |                     |                                       |            |          |     |            |         |
|                              |           |                                                                                                    |                     |                                       |            |          |     |            |         |
|                              | 8         |                                                                                                    |                     |                                       |            |          |     |            | 19 - 34 |
|                              |           |                                                                                                    |                     |                                       |            |          |     |            |         |
| <b>활</b> 자살태                 |           |                                                                                                    |                     |                                       |            |          |     |            |         |
| 및<br>진료소견                    |           |                                                                                                    |                     |                                       |            |          |     |            |         |
|                              |           |                                                                                                    |                     |                                       |            |          |     |            |         |
|                              |           |                                                                                                    |                     |                                       |            |          |     |            |         |
| 수술 정보                        |           |                                                                                                    |                     |                                       |            |          |     |            |         |
| necessors<br>a               | 8         |                                                                                                    |                     |                                       |            |          |     |            |         |
|                              |           |                                                                                                    |                     |                                       |            |          |     |            |         |
| 부약 설보                        |           |                                                                                                    |                     |                                       |            |          |     |            |         |
| 주의 의안물                       | O Y       | 0.11                                                                                                    |                     | 주의 의양품 :                              | 1          |          |     |            |         |
| 간연병 여부                       | O Y       | 0 11                                                                                                    |                     | 간영병 내용 :                              | č.         |          |     |            |         |
|                              | 그 약물치로    | <br>                                                                                                    | 알려 려리               | ☐ 수 술 ♣                               | 금리         | 🗌 살처공하   | 9   | 교재         | 8       |
| 외철 사수                        | 스 코스피스    |                                                                                                    | 자 또는 가족요칠           | ।<br>220                              |            | - 기타     |     |            | -       |
| OLALANDI                     |           | 0.000                                                                                                    | 2 J                 | · ● 자 삼 테                             |            | 0.0000   | ~   | 0.000      |         |
| 신 이                          |           |                                                                                                    |                     |                                       | 18 (       | Jooma    | U.  | other      |         |
|                              |           | [                                                                                                    | L-tube              | <br>                                  | astrost    | omy Tube |     | intubation | Тире    |
| 살일 기구                        | Tracheost | omy [                                                                                                    | Central Line        |                                       | oley Ca    | stheter  |     | Other      |         |
| 산소 요법                        | Room Alr  | 20 D                                                                                                    | Danct               | ion need 🔲 2                          | 215        | JI FIO2  |     | Other      |         |
| 이슬 발범                        | O Walking | ¢                                                                                                    | Wheel Chair         | Ou                                    | ong Ca     | ır       | 0   | 기타         |         |
| -                            | 요 불불 🗌    | 미의사                                                                                                    | □ 관호                | * 🗆                                   | 글무조        | N        |     | 기타         |         |
| 의료인 전 등습                     | 이 자가      | O PE:                                                                                                    | 차 이기타               |                                       |            |          |     |            |         |
| 의료인력 등습<br>이술 수단             | 산기 화자이 최  | 롬인(또는 보<br>에 대하여 ╡                                                                                                    | (호자)는 담당<br>동분한 설명을 | 의사로부터 이<br>들고 이에 동의                   | 송/전원<br>함, | !에 대해 병  | 원선경 | 월 고난<br>1  |         |
| 의료인력 통습<br>이술 수단             | 진료정보제공    | and the second second se |                     | · · · · · · · · · · · · · · · · · · · |            |          | -   | 1172234    |         |
| 의료인력 등습<br>이술 수단<br>활자(또는 가족 | 진료정보제공)   | (세명 또는                                                                                                    | <u>e 01</u> )       | 3                                     | 71         |          | 선화  | ž I        |         |

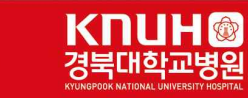

## > 기록서

| 👿 동입기록소의               | ×                                             |
|------------------------|-----------------------------------------------|
| 등록번호 🚺 성명              | ● 여러장보기 ● 연속보기 ● 페이지보기   /   [가족이 더 이상 없습니다.] |
| 주민번호 ******* 성별/나이     |                                               |
|                        |                                               |
| · 구분회(내)원일 입원일 과 가 진료의 | [1] 20230321 지내오인가족                           |
| 외래 2023-03-21 URO -    |                                               |
|                        |                                               |
|                        |                                               |
|                        |                                               |
|                        |                                               |
|                        |                                               |
|                        |                                               |
|                        |                                               |
|                        |                                               |
|                        |                                               |
| 4                      |                                               |
| 중분류명                   |                                               |
| 외래기록                   |                                               |
| 영상감사                   |                                               |
|                        |                                               |
|                        |                                               |
|                        |                                               |
|                        |                                               |
|                        |                                               |
|                        |                                               |
|                        |                                               |
|                        |                                               |
|                        |                                               |
|                        |                                               |
|                        |                                               |
|                        |                                               |
|                        | · 더보기 [기록이 더 이상 없습니다.]                        |
|                        |                                               |

### > 검사기록

|   | 🔯 회신서조회       |                       |            |                      |                              |    | _ = × |
|---|---------------|-----------------------|------------|----------------------|------------------------------|----|-------|
| 1 | 한 환자기본정보      |                       |            |                      |                              |    |       |
|   | • 환자명 :       | •성별 / 나이 :            | • 생년월일 :   | •진료과:                | · 진료의 :                      |    | Î     |
| 1 | 회 회신기록정보      | <mark>)</mark> 의뢰일자 : | <b></b>    | 5 처방내역               |                              |    |       |
|   | 작성일 작성구분 출력여부 | 진료과 진료의 작성            | 성자 일련번호    | 치방일자 처방코드            | 처방명                          | 수량 | 횟수 일수 |
|   |               |                       |            |                      |                              |    |       |
|   | 2             |                       |            |                      |                              |    |       |
|   | -             |                       |            |                      |                              |    |       |
|   | 0 진단내역        |                       |            |                      |                              |    |       |
|   |               |                       |            |                      |                              |    |       |
|   |               |                       |            |                      |                              |    |       |
|   |               |                       |            | 치료사항 및 계획            |                              |    |       |
|   |               |                       |            | 두피 검은 결절로 의뢰주신 환자 피부 | 과 김준영 교수님 진료하였습니다.           |    |       |
|   | o<br>검사결과내역   | 선                     | 택항목 상세보기 > | 내원하여 시행한 검사 결과 첨부합니다 | ł, co2 laser 설명하였습니다. 감사합니다. |    |       |
|   | 🔲 치방일자 🛛 2    | 법사명                   | 검체명        |                      |                              |    |       |
|   | 2019-06-17 조직 | Skin                  |            |                      |                              |    |       |
|   |               |                       |            |                      |                              |    |       |
|   |               |                       |            |                      |                              |    |       |
|   |               |                       |            |                      |                              |    |       |
|   |               |                       |            |                      |                              |    |       |
|   |               |                       |            |                      |                              |    |       |
|   |               |                       |            |                      |                              |    |       |
|   |               |                       |            |                      |                              |    |       |
|   |               |                       |            |                      |                              |    |       |
|   |               |                       |            |                      |                              |    |       |
|   |               |                       |            |                      |                              |    |       |

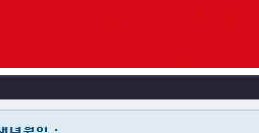

## KNUH® 경북대학교병원

| 👹 통합결과조회(SMMMI00100) - 본원운영                | ×                                     |
|--------------------------------------------|---------------------------------------|
| ·환자명:<br>·치박익: 2022-08-29 🔮 ~ 2023-03-29 😤 | ·성별 / 나이 ·생년월일 :<br>● 6개월 ○1년 Q 조회    |
| 선택 항목 조회 >>>                               |                                       |
| ☑ 치방일자 검사명 검체명 병                           | · [김사명:                               |
|                                            | [전달경사]                                |
|                                            | [전단감사]                                |
|                                            | · · · · · · · · · · · · · · · · · · · |
|                                            |                                       |
|                                            | [3/8:                                 |
|                                            |                                       |
|                                            |                                       |
|                                            |                                       |
|                                            |                                       |

## 9. 진료시간표

- 진료과별 의료진 및 진료 시간을 확인할 수 있습니다.

| 🎯 KRS - 진료시간표 - 20  | 023년04월01일 (토) 17시00 | 분 * 마지막 접속 정보 : 24                                  | 023.04.01 16:45:01 |                                                                            |                     | _ = ×                       |  |  |  |  |
|---------------------|----------------------|-----------------------------------------------------|--------------------|----------------------------------------------------------------------------|---------------------|-----------------------------|--|--|--|--|
| ■ KRS<br>진료정보공유시스템  | (경북대학교병원)            |                                                     |                    |                                                                            |                     | 경북대학교병원                     |  |  |  |  |
|                     | 환자검색 9               |                                                     |                    |                                                                            |                     |                             |  |  |  |  |
|                     | 진료과                  |                                                     |                    |                                                                            |                     |                             |  |  |  |  |
| 안녕하세요<br>경북대학교병원    | 다.<br>다.<br>가정의학과    | ())<br>간담해외과                                        | ुछ<br>द्वधप्र भ    | 대 전 전 두 경 부 외 과                                                            | (오)<br>네운비대사내과      | 다<br>다<br>장 항 문 외 과         |  |  |  |  |
|                     | 류마티스내과               | 네<br>마취통증의학과                                        | 방사선종양학과            | ्रम्<br>संवभ                                                               | 다<br>다<br>비노의학과     | 문<br>산부인과                   |  |  |  |  |
| ♠ Home<br>象 의뢰환자리스트 | 성형외과                 | ि<br>()<br>2. 2 2 2 1 2 2 2 2 2 2 2 2 2 2 2 2 2 2 2 | <br>२इखेव          | (위)<br>순환기내과                                                               | 52<br>23म           | दिहि<br>신경외과                |  |  |  |  |
| 회송환자리스트 전료시간표       | CILD<br>신장내과         | ্র্র্ত<br>গুরু                                      | 오<br>알레르기내과        | 유<br>티<br>영상의학과                                                            | ूर्<br>भुष्ठस्थ्र अ | 다.<br>유방갑상선외과               |  |  |  |  |
| Q 협력병원 찾기           | (무)<br>응급의로센터        | 유민<br>이비인후과                                         |                    | ()<br>정신건강의학과                                                              | 다.<br>              | 김용<br>진단검사의학과               |  |  |  |  |
|                     | ि<br>रूग             | 미부과                                                 | 핵의학과               | ()<br>()<br>()<br>()<br>()<br>()<br>()<br>()<br>()<br>()<br>()<br>()<br>() | (1)<br>호흡기내과        | <b>ा</b><br>[ि]<br>छेन्द्री |  |  |  |  |
| [+ 로그아웃             |                      |                                                     |                    |                                                                            |                     | v                           |  |  |  |  |

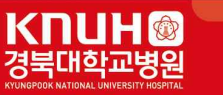

#### 10. 협력병원 찾기

- 협력병 · 의원현황 확인할 수 있습니다.

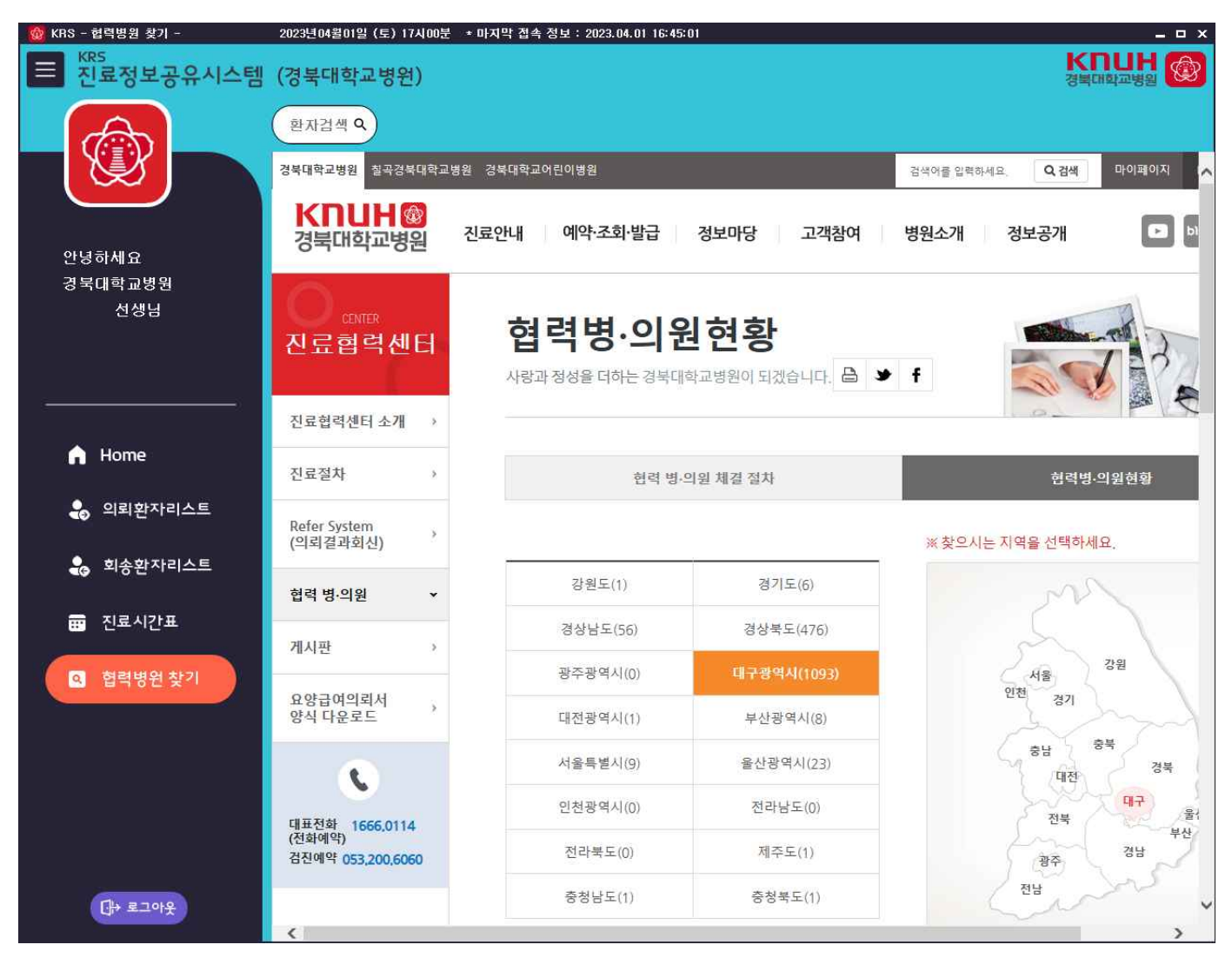